## NOTICE

eAlerts Messages received via text messages through AT&T or Cricket are currently unavailable.

If you currently receive eAlerts messages via text and use AT&T or Cricket as your wireless provider, you will need to change your message options to receive eAlerts through a valid email address. You will need to temporarily review your eAlerts through your email address until the issue with text eAlerts is resolved.

To change your eAlert settings, log into online banking and click on your initials for the Profile and Settings menu in the top right corner on the website or app.

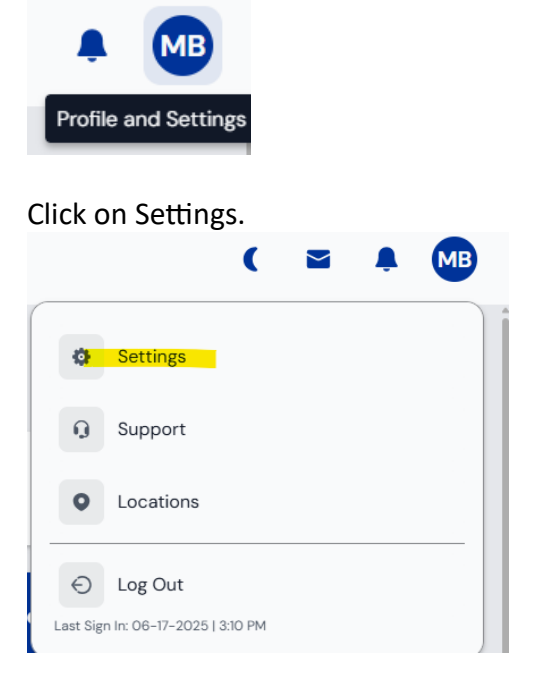

Before making changes to the eAlert settings, you will need to verify that you have a valid email listed in your Personal Information page. If you do not, you will need to go through the process of editing and verifying your primary email address in order to receive eAlert messages. Once this step is completed, you can continue to change your eAlert settings.

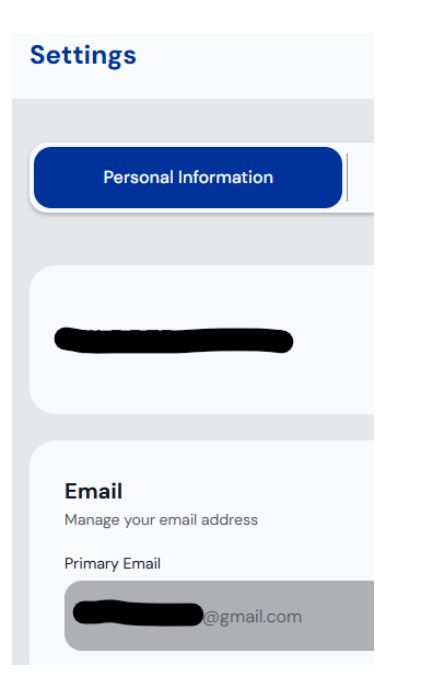

Click the Security tab. On the Manage Alerts page, click the edit link for the Default eAlert Settings.

| Security      | Customization |
|---------------|---------------|
|               |               |
| Manage Alerts | Open in r     |

eAlerts Setup:

|                | AL 17                                  |      |             |
|----------------|----------------------------------------|------|-------------|
| Account ID     | eAlert Type                            |      |             |
| Account        | Default eAlert Settings                | edit | X<br>delete |
| Share(s) - All | Large Withdrawal eAlert - \$5.00       | edit | X<br>delete |
| Account        | Online Banking Access eAlert           | edit | X<br>delete |
| Share(s) - All | Share Balance eAlert - Below \$5.01    | edit | X<br>delete |
| Share(s) - All | Daily Balance eAlert - 5:00am Daily    | edit | X<br>delete |
| Account        | E-mail Address Change eAlert           | edit | X<br>delete |
| Card(s) - All  | Large Credit Card Hold eAlert - \$1.00 | edit | X<br>delete |
| Share(s) - All | NSF eAlert                             | edit | X<br>delete |
| Account        | Pending ACH Transaction eAlert         | edit | X<br>delete |

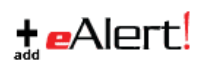

On the Modify page, verify the email address shown in the Email Address 1: field is correct. If the email is not correct, stop and click the cancel button.

| ts with these Defaults <u>Help</u><br>Default eAlert Settings |  |
|---------------------------------------------------------------|--|
| Default eAlert Settings                                       |  |
|                                                               |  |
| @gmail.com                                                    |  |
| nnot be modified (change it <u>here</u> ).                    |  |
|                                                               |  |
|                                                               |  |
| @txt.att.net                                                  |  |
| contain dashes, dots, or parentheses.                         |  |
|                                                               |  |
| contain dashes, dots, or parentheses.                         |  |
| (All Times Central) 12:00 AM 🗸                                |  |
| (All Times Central) 11:59 PM 🗸                                |  |
| Specific - Full Detail 🗸                                      |  |
| Main                                                          |  |
|                                                               |  |

Go back to the Personal Information page and check that you have successfully set a primary email address and then log out of online banking. Close your browser and then reopen it.

Log back into online banking and click on your initials for the Profile and Settings menu in the top right corner on the website or app.

Click on the Settings menu. Click the Security tab. On the Manage Alerts page, click the edit link for the Default eAlert Settings. Verify your email is now correct. If your email address does not look like it changed correctly, contact the credit union for help.

If your email is correct, please continue.

On the Modify page, check the box next to "Please overwrite all my existing eAlerts with these Defaults." By checking this box, it will update all your eAlerts to send to the correct email addresses.

You may enter in a 2<sup>nd</sup> or 3<sup>rd</sup> alternate email address. Then click the Continue button. You will receive verification emails to the addresses you entered. Please be sure you have received them.

| Type:                                   | sting eAlerts with these Defaults <u>Help</u><br>Default eAlert Setting |  |
|-----------------------------------------|-------------------------------------------------------------------------|--|
| Email Address 1:                        | @gmail.com                                                              |  |
| This is the account's primary email add | ress and cannot be modified (change it <u>here</u> ).                   |  |
| Email Address 2:                        |                                                                         |  |
| Email Address 3:                        |                                                                         |  |
| Cell Phone Address 1: Help              | @txt.att.net                                                            |  |
| The phone number portion of the address | should not contain dashes, dots, or parentheses.                        |  |
| Cell Phone Address 2: Help              |                                                                         |  |
| The phone number portion of the address | should not contain dashes, dots, or parentheses.                        |  |
| Send eAlerts From: <u>Help</u>          | (All Times Central) 12:00 AM 🗸                                          |  |
| Send eAlerts Until: <u>Help</u>         | (All Times Central) 11:59 PM 🗸                                          |  |
| AL . B 91                               | Specific - Full Detail 🗸                                                |  |
| eAlert Detail Level: <u>Help</u>        |                                                                         |  |

If you have any questions, please contact our call center during regular business hours at 254-776-7070/800-283-5343.